## **Steps by Step Instructions**

July 2021 CERNER Upgrade New Discern Reporting Portal

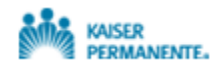

Updated: Jul, 2021 MMG

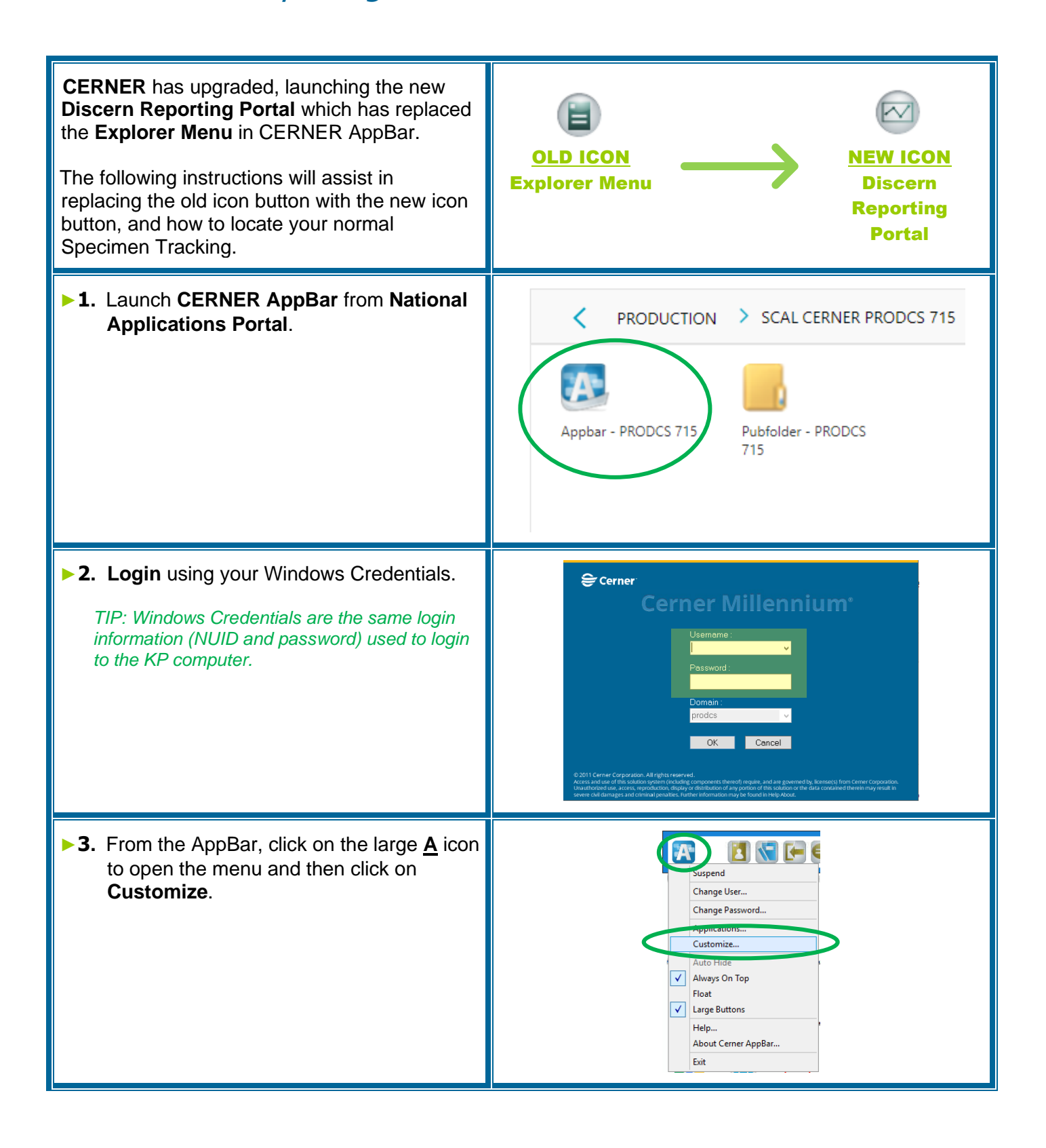

## **Steps by Step Instructions**

July 2021 CERNER Upgrade New Discern Reporting Portal

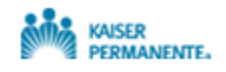

Updated: Jul, 2021 MMG

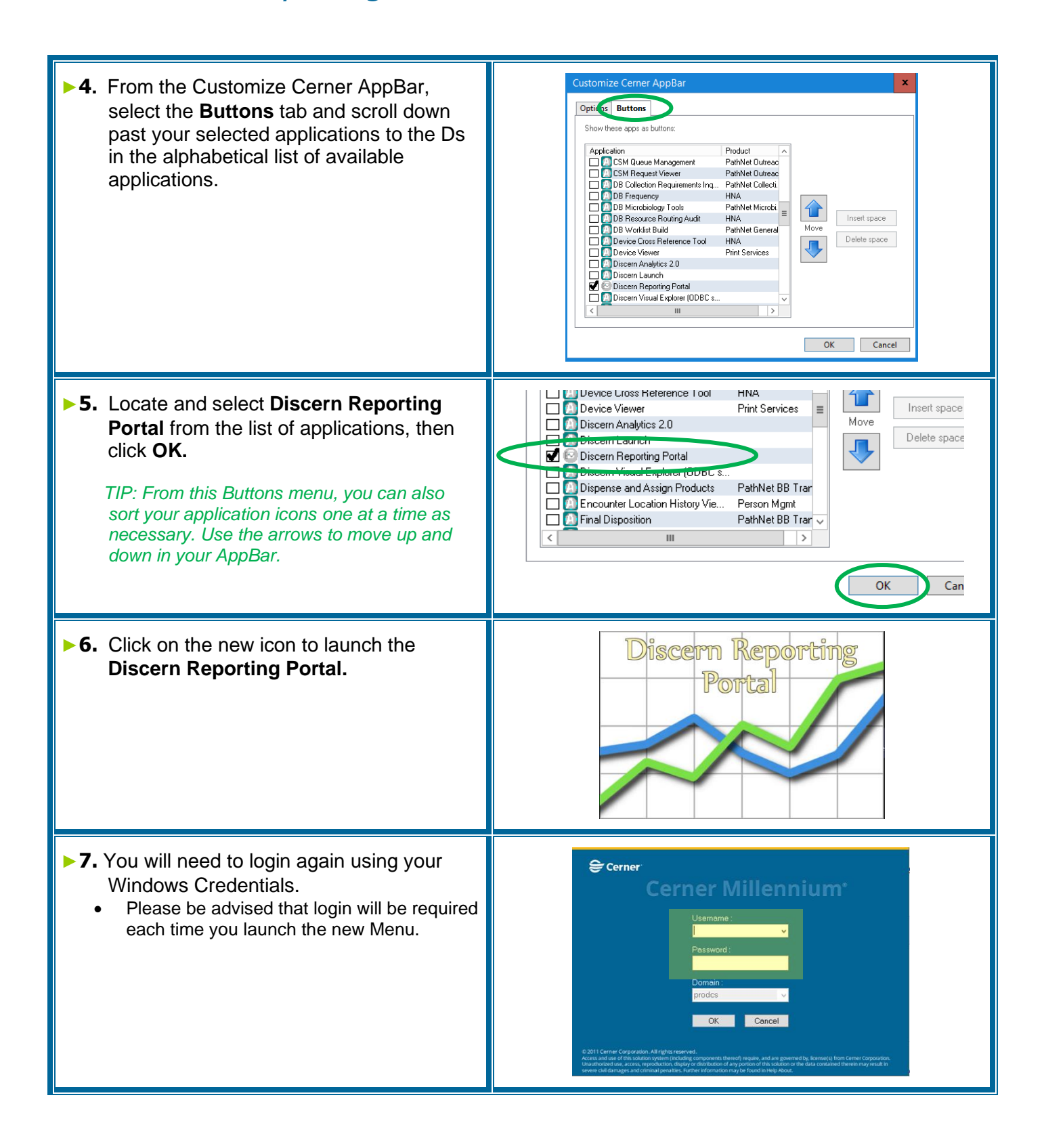

## **Steps by Step Instructions**

July 2021 CERNER Upgrade New Discern Reporting Portal

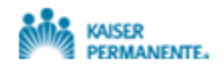

Updated: Jul, 2021 MMG

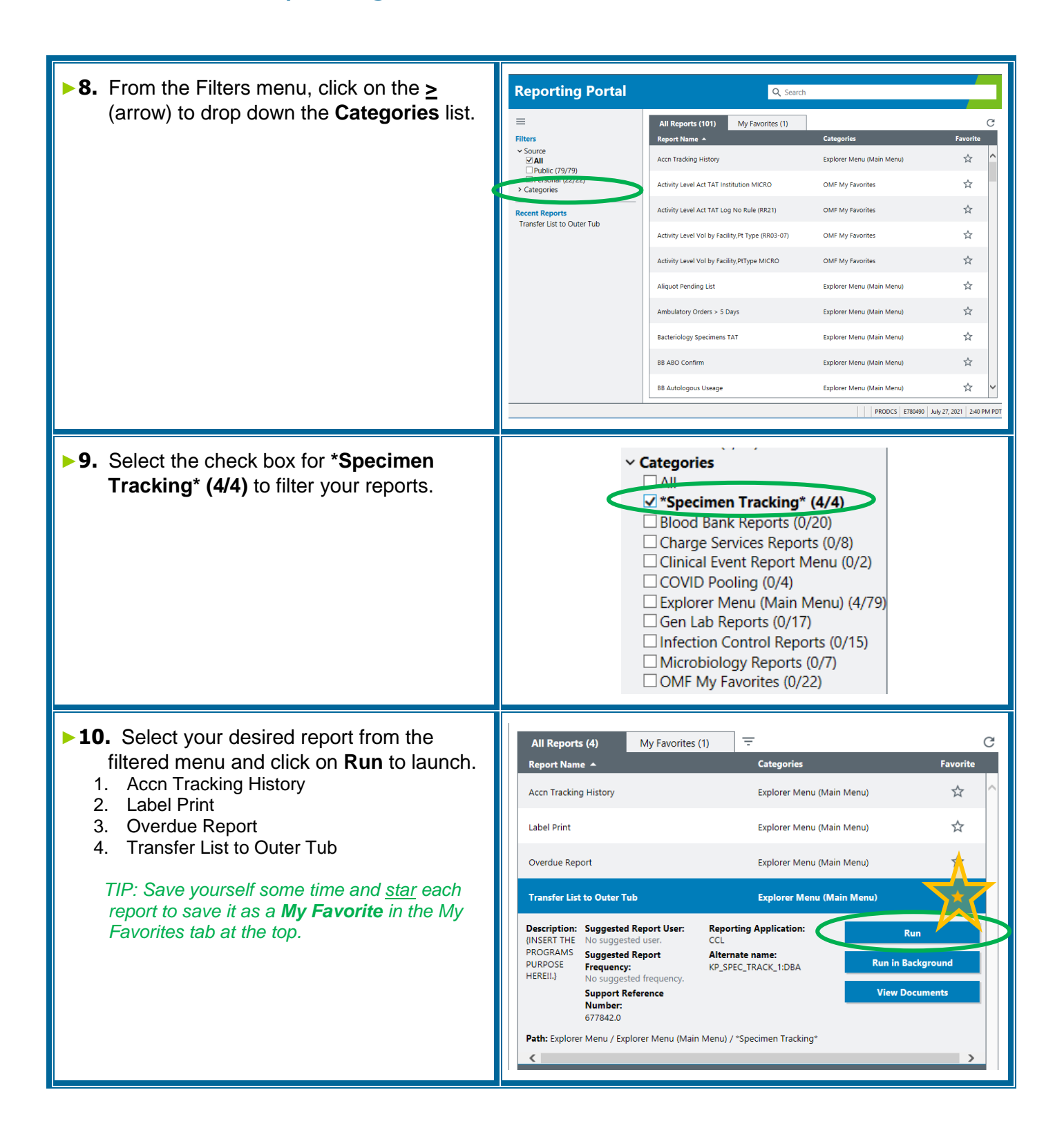